# 復興APP親子綁定說明

### Step 1: 下載並安裝復興 APP

- •請您到以下網頁下載並安裝復興APP
  - 蘋果手機: <u>https://reurl.cc/AOv3aQ</u>
  - •安卓手機: <u>https://reurl.cc/pME1v4</u>

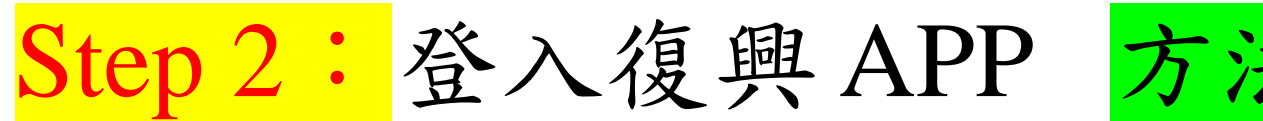

### Step 2: 登入復興 APP 方法 1: 用Google 帳號登入

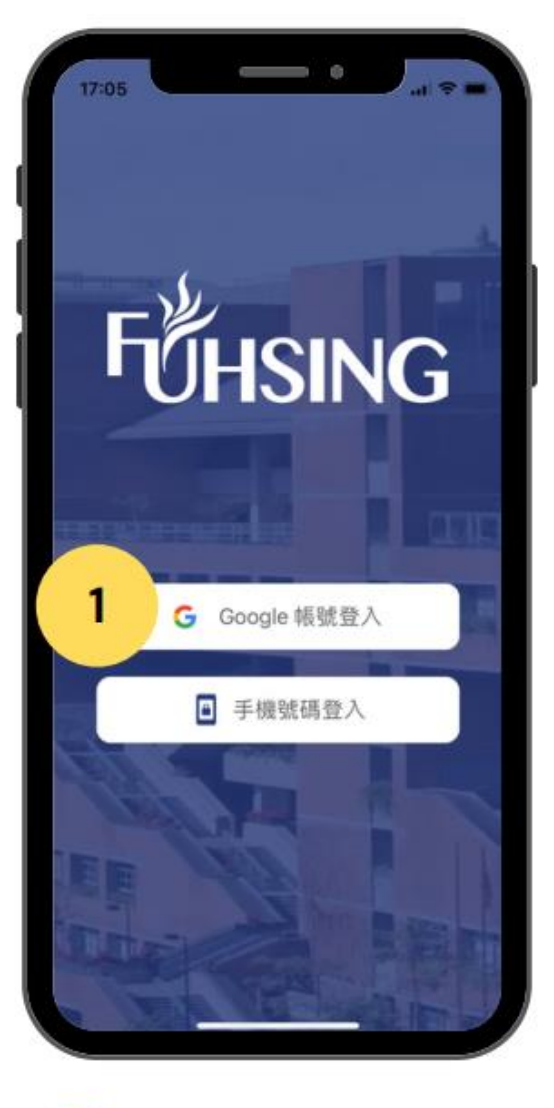

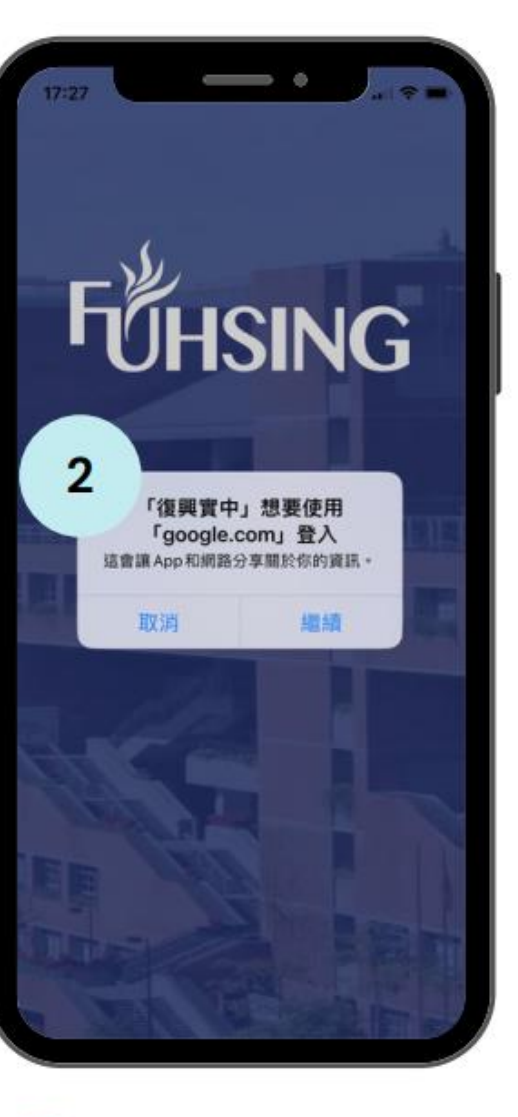

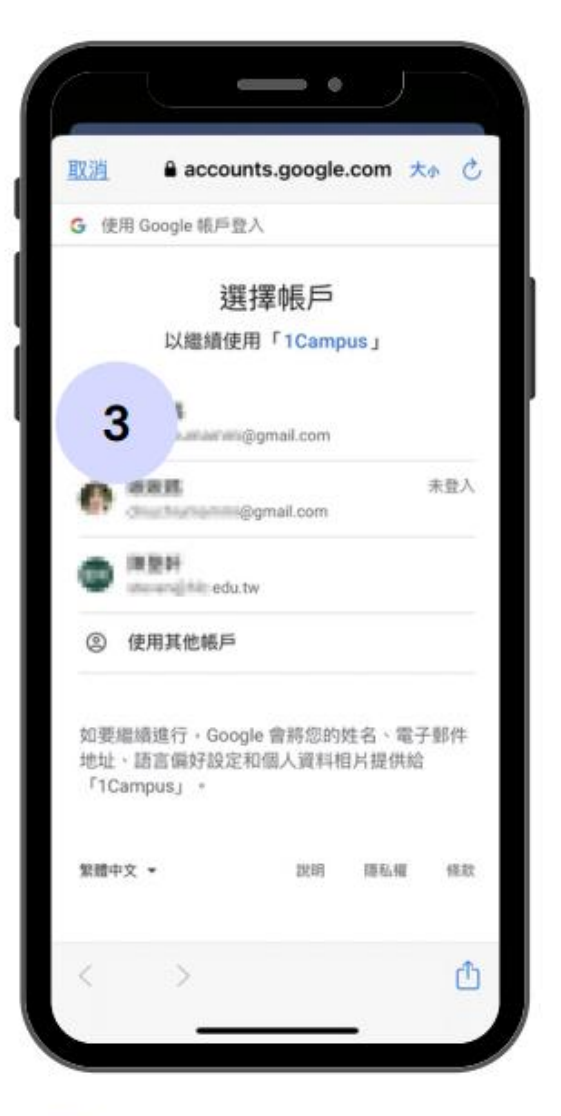

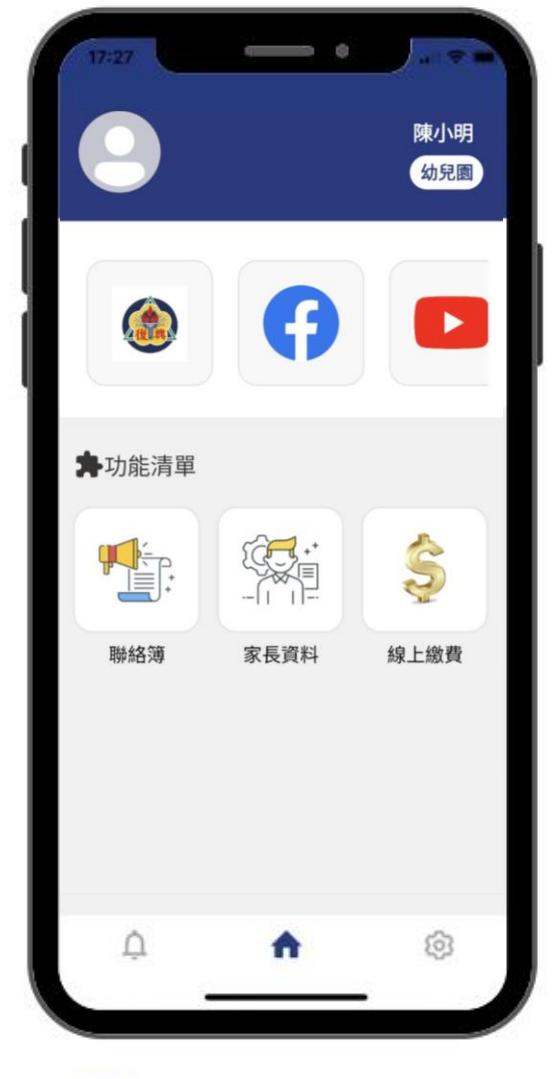

點選 Google 帳號登入

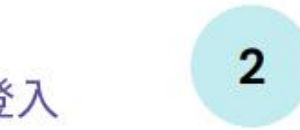

點選「繼續」 與 APP 分享帳號資訊

選取 3 Google 帳號

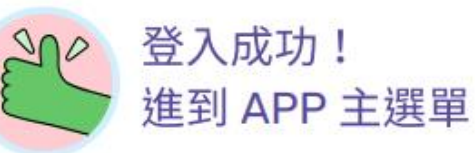

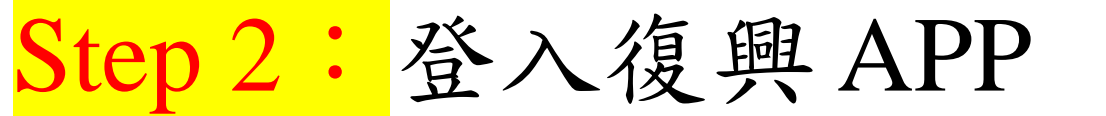

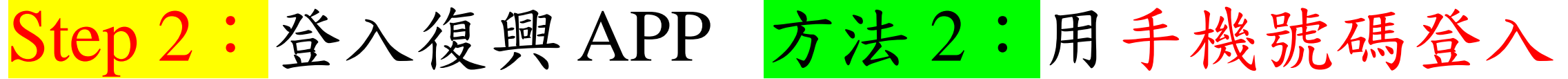

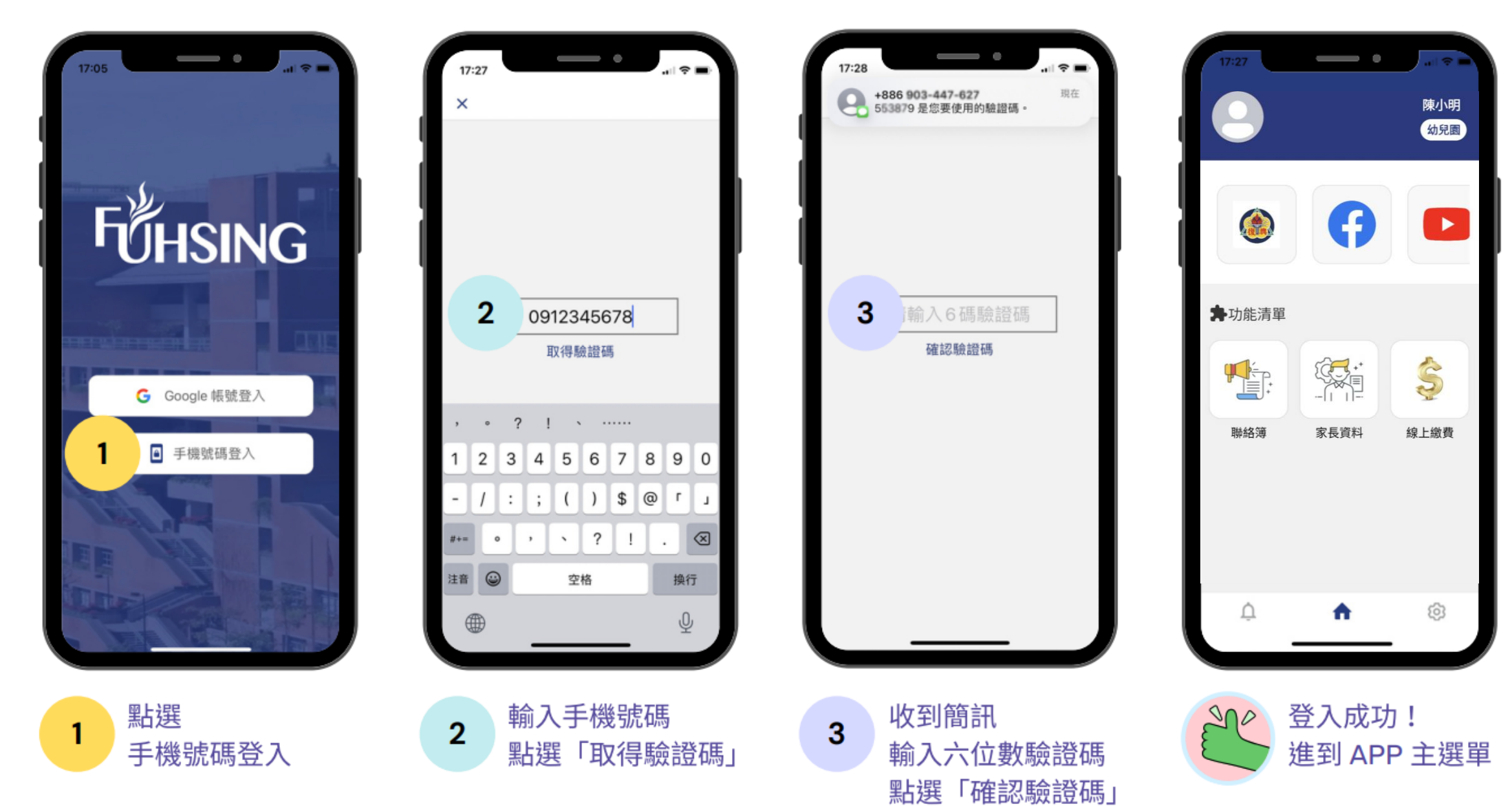

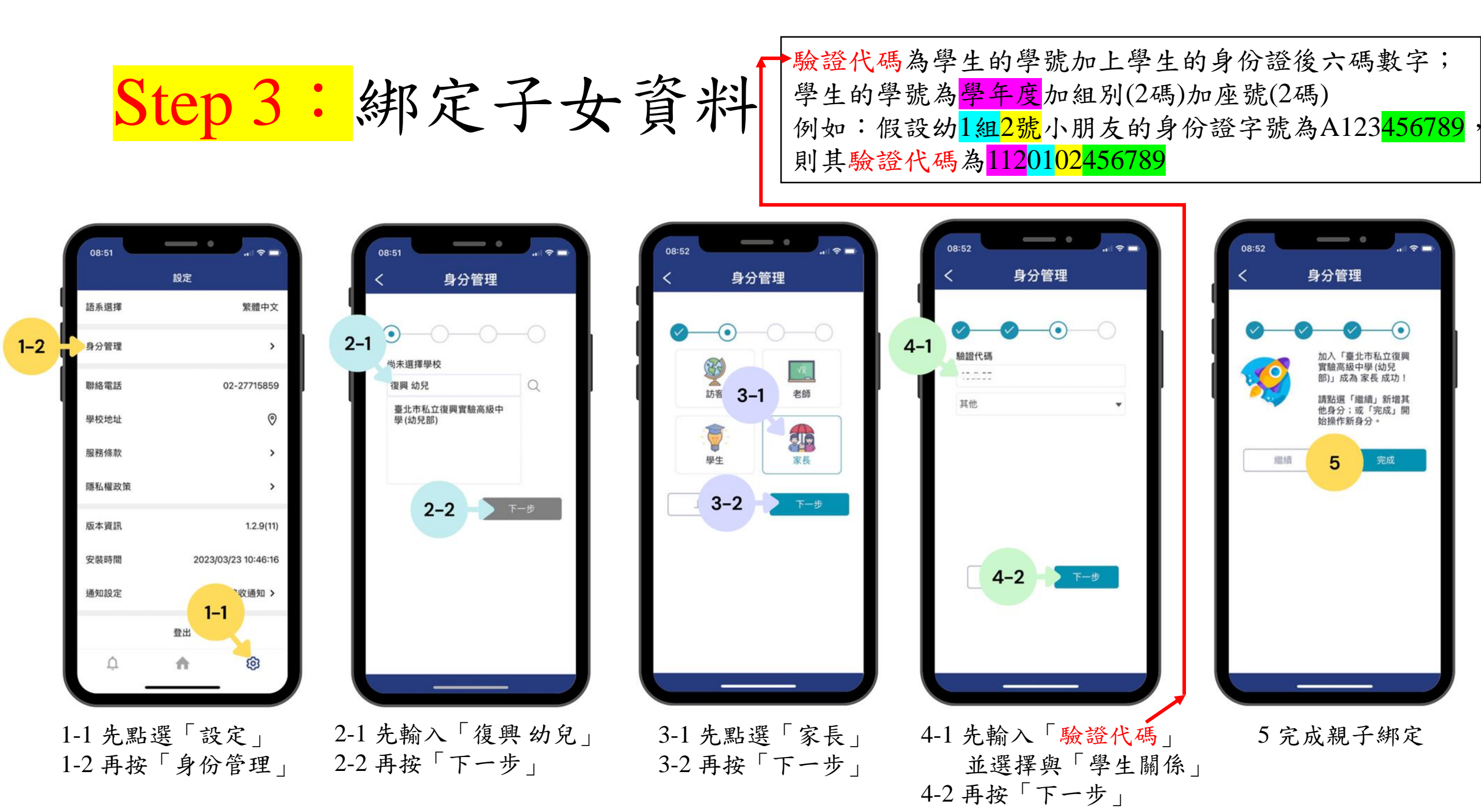

#### Step 3: 绑定子女資料

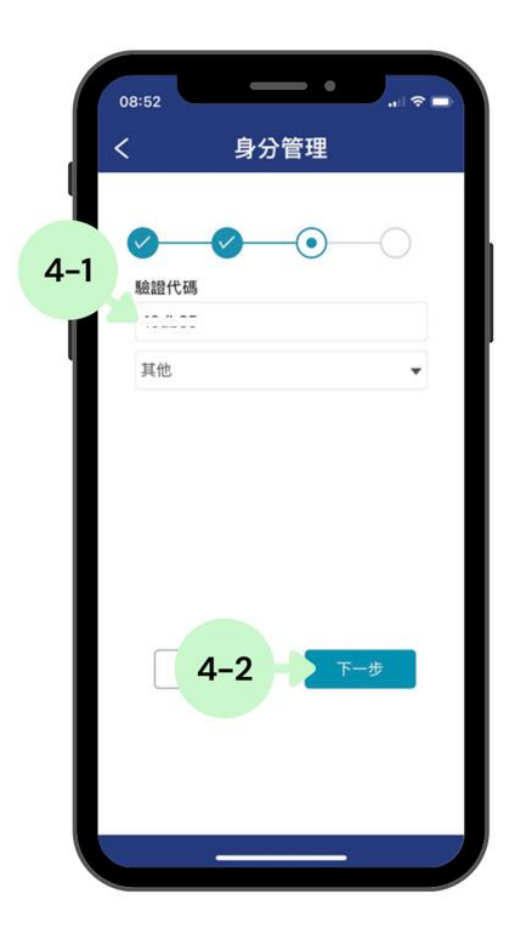

驗證代碼為學生的學號加上學生的身 份證後六碼數字; 學生的學號為學年度加組別(2碼)加座 號(2碼) 例如:假設幼1組2號小朋友的身份證 字號為A123456789, 則其驗證代碼為1120102456789

## **THANK YOU**

若帳號有何問題,請聯繫資訊中心,分機161、162,謝謝您。